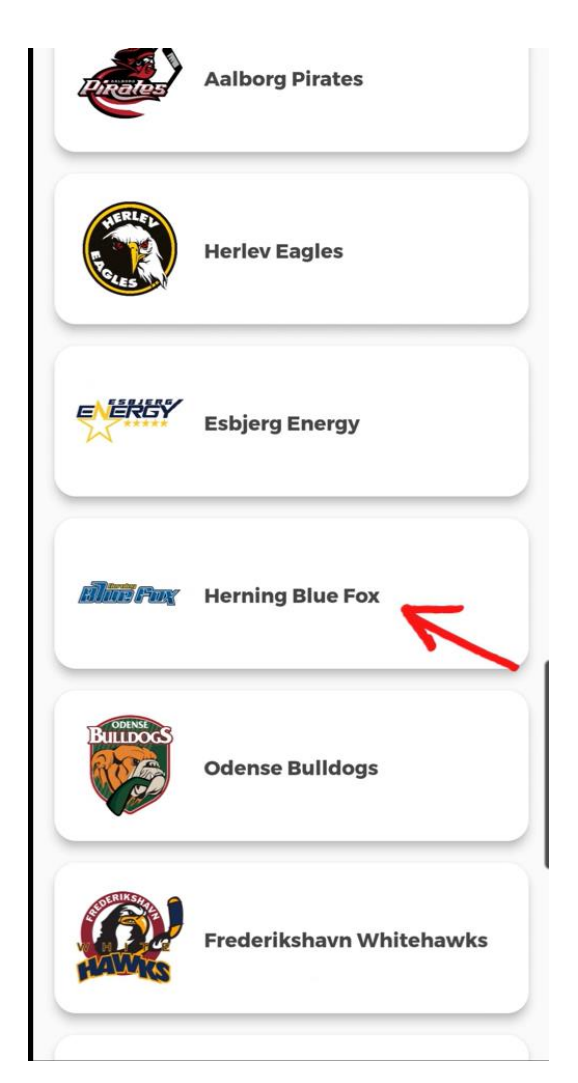

## Hent billetter:

- 1. Åben Metal Ligaen appen
- 2. Find "Herning Blue Fox" på listen

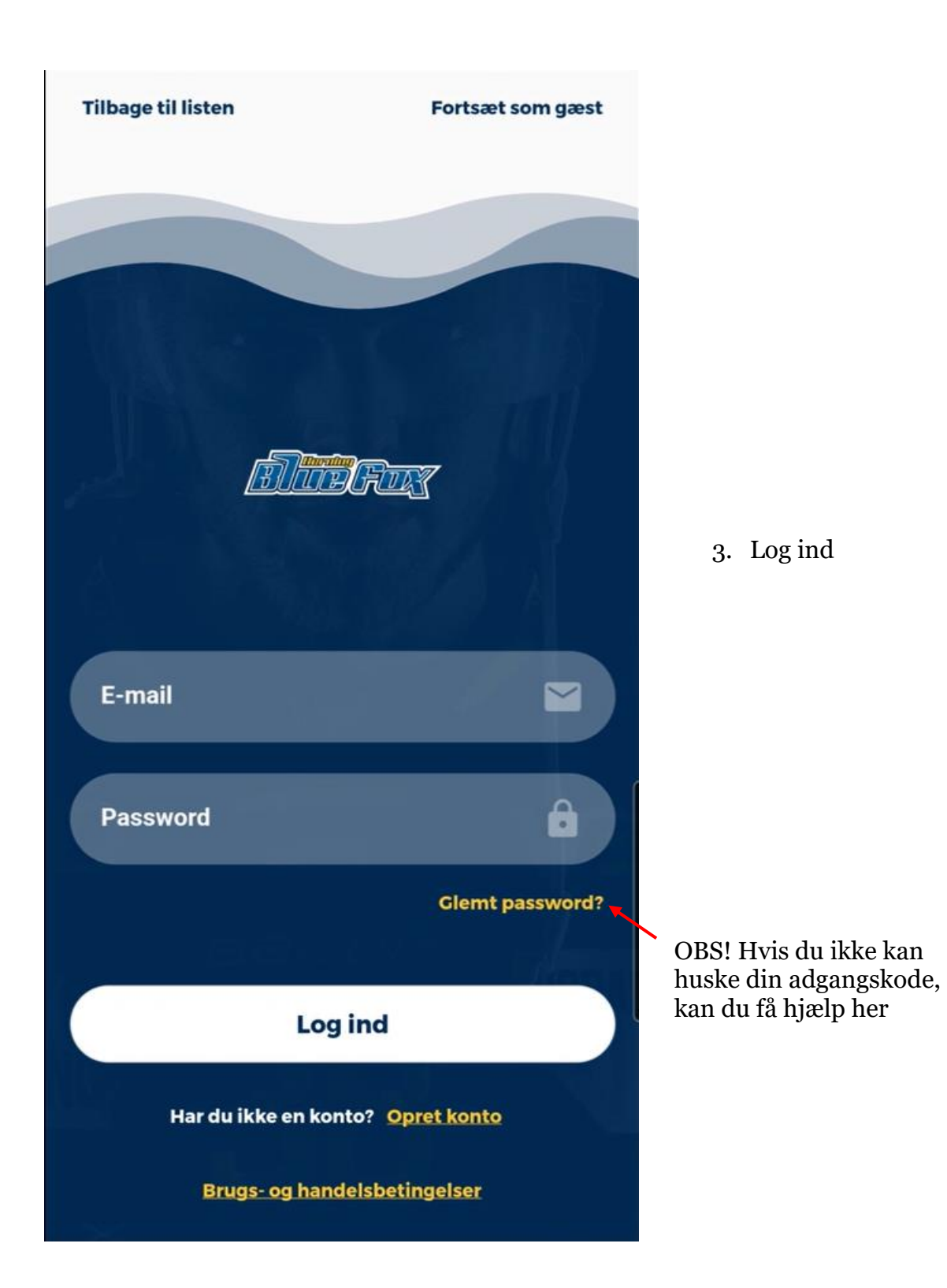

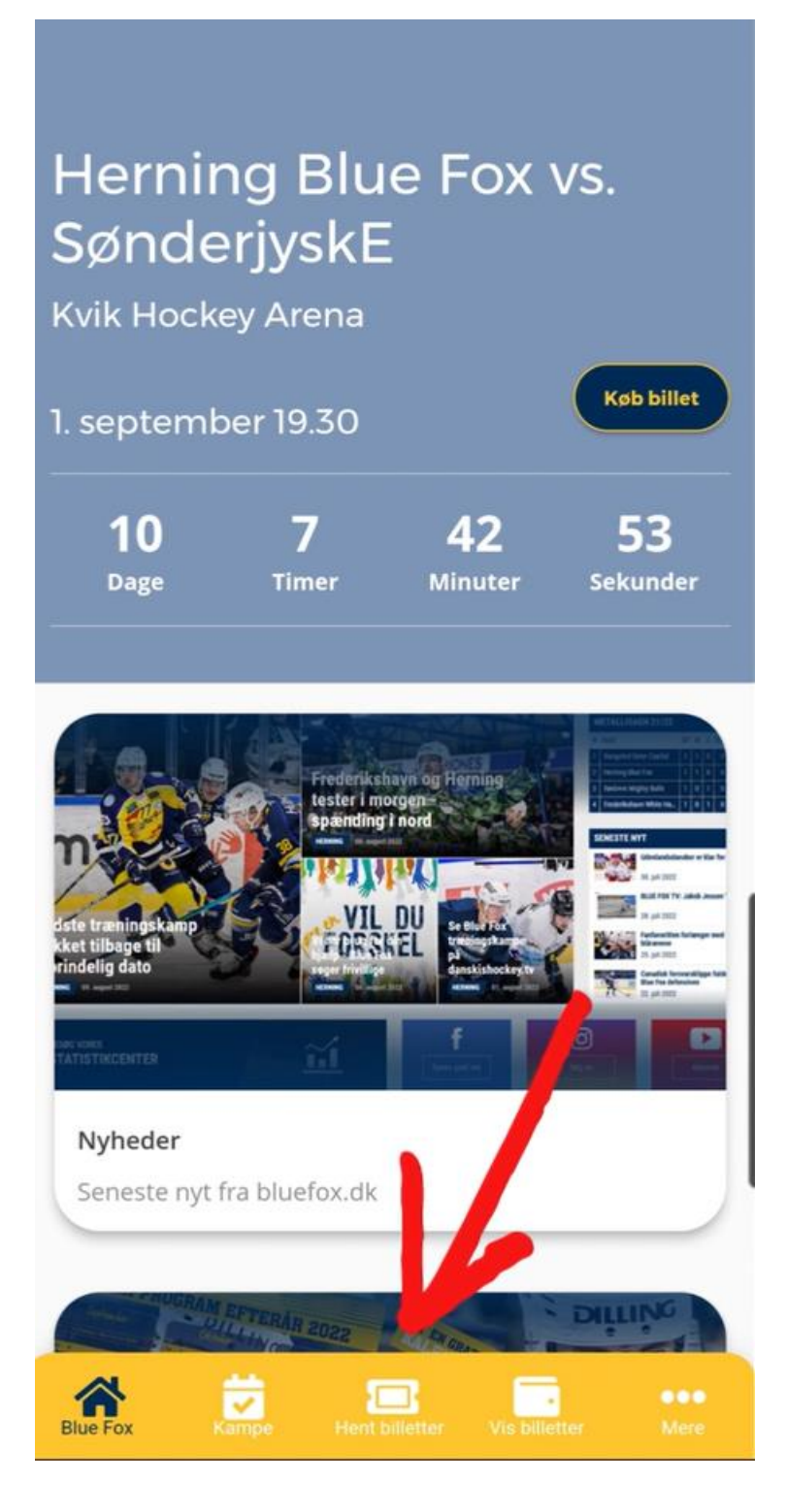

4. Tryk på "Hent billetter"

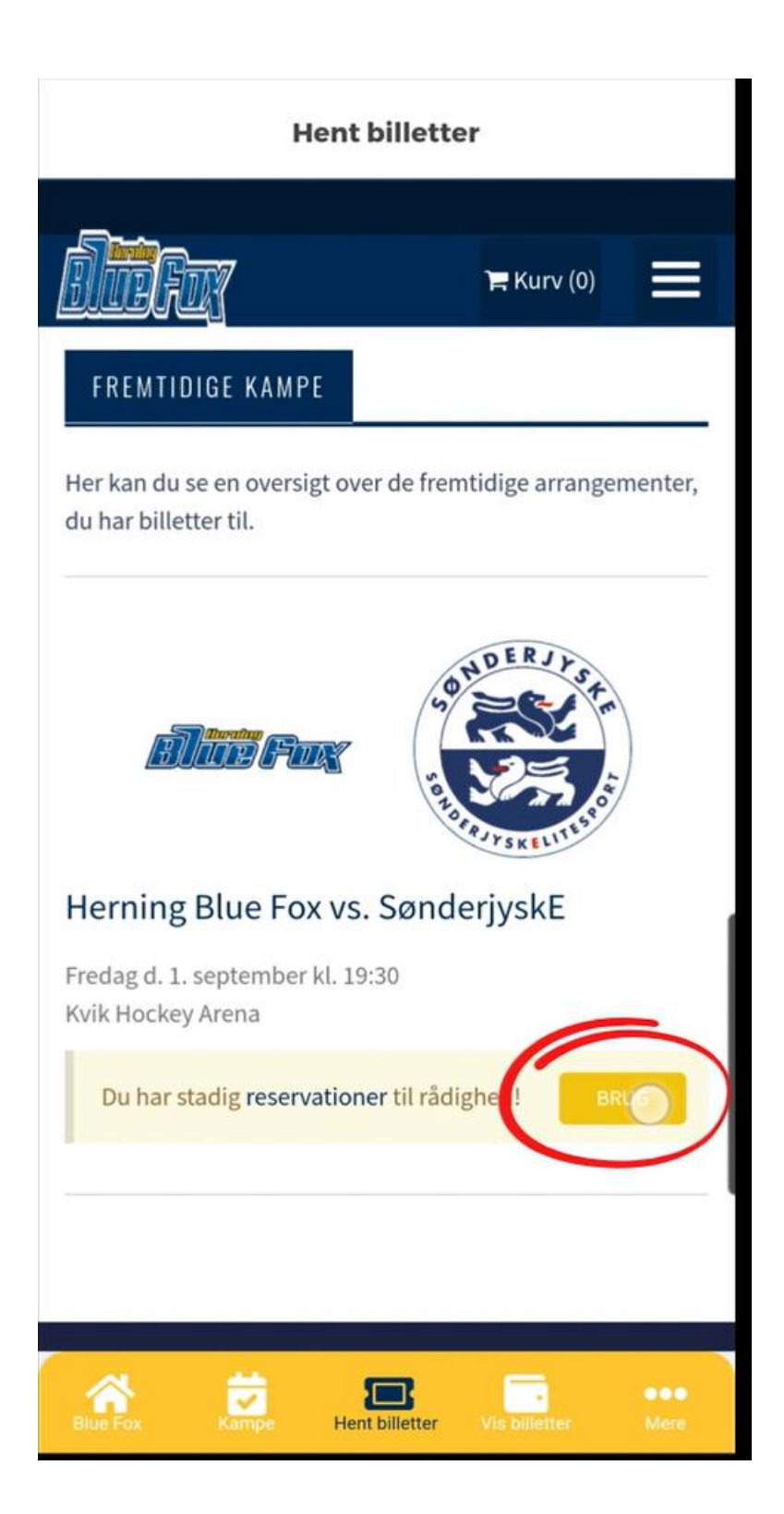

5. Her kan du se dine reservationer og få den ombyttet til billetter ved at trykke på "brug"

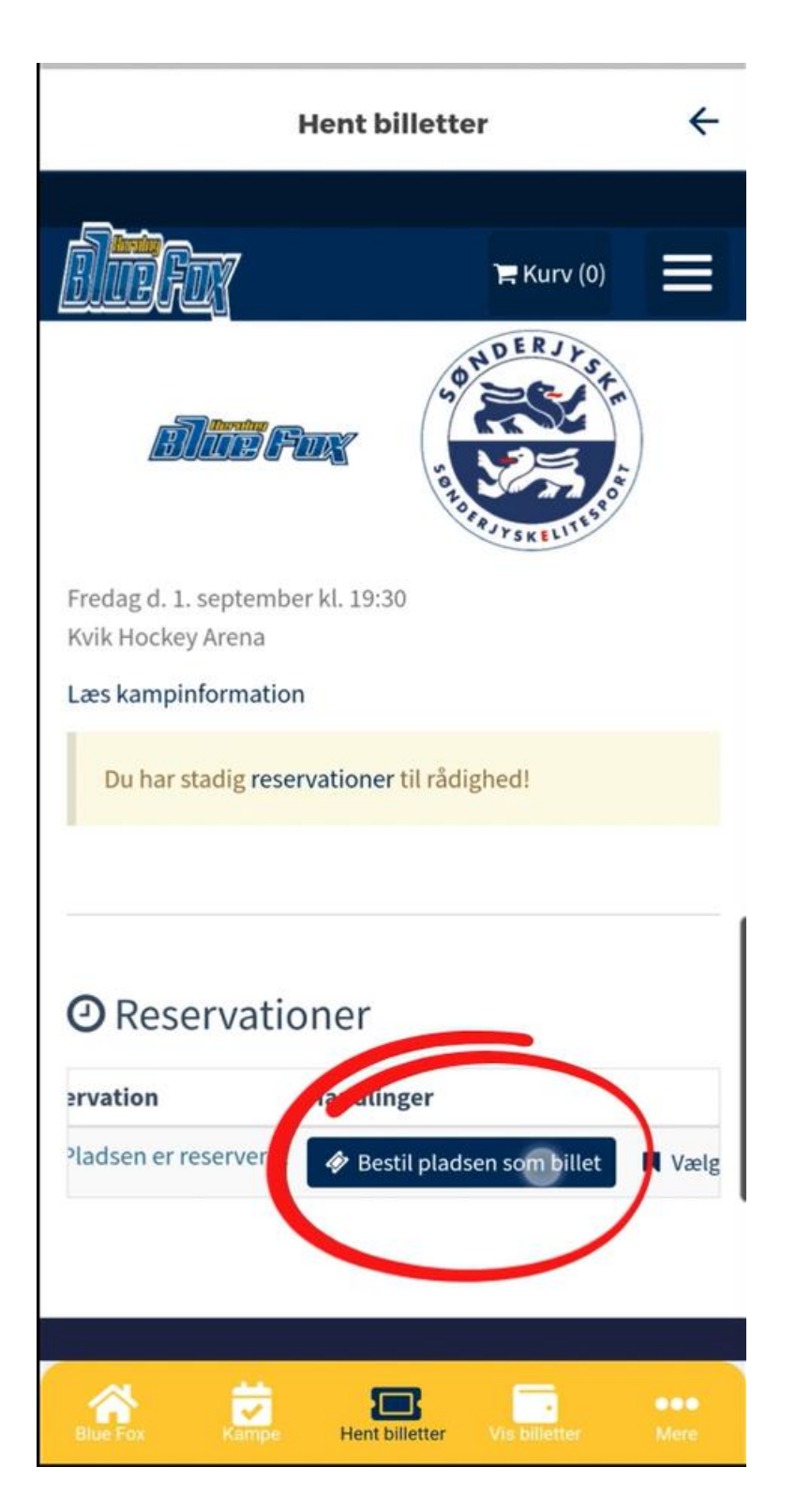

6. Her omdannes reservationen til billet

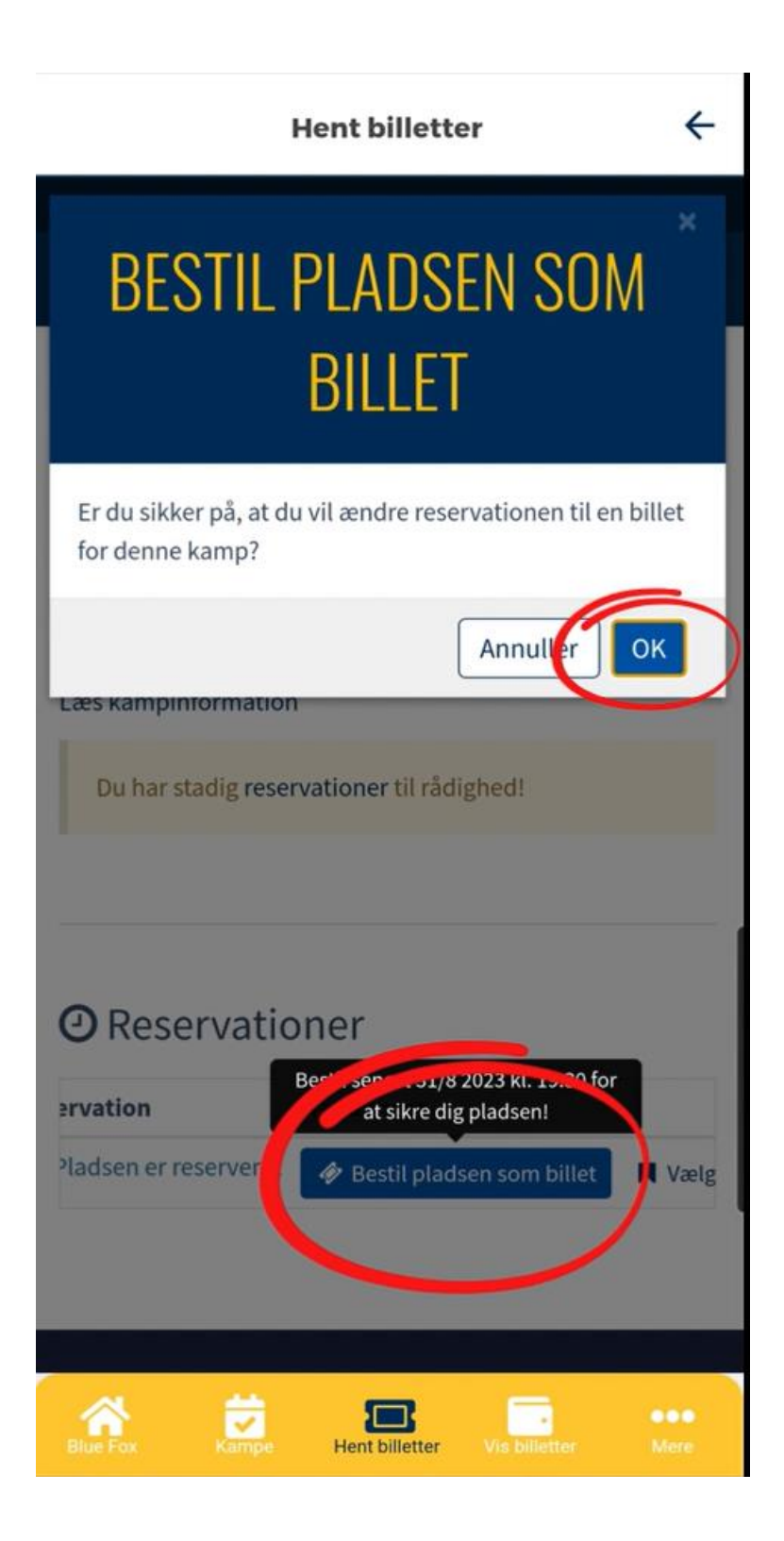

 Godkend ændring ved at trykke på "ok"

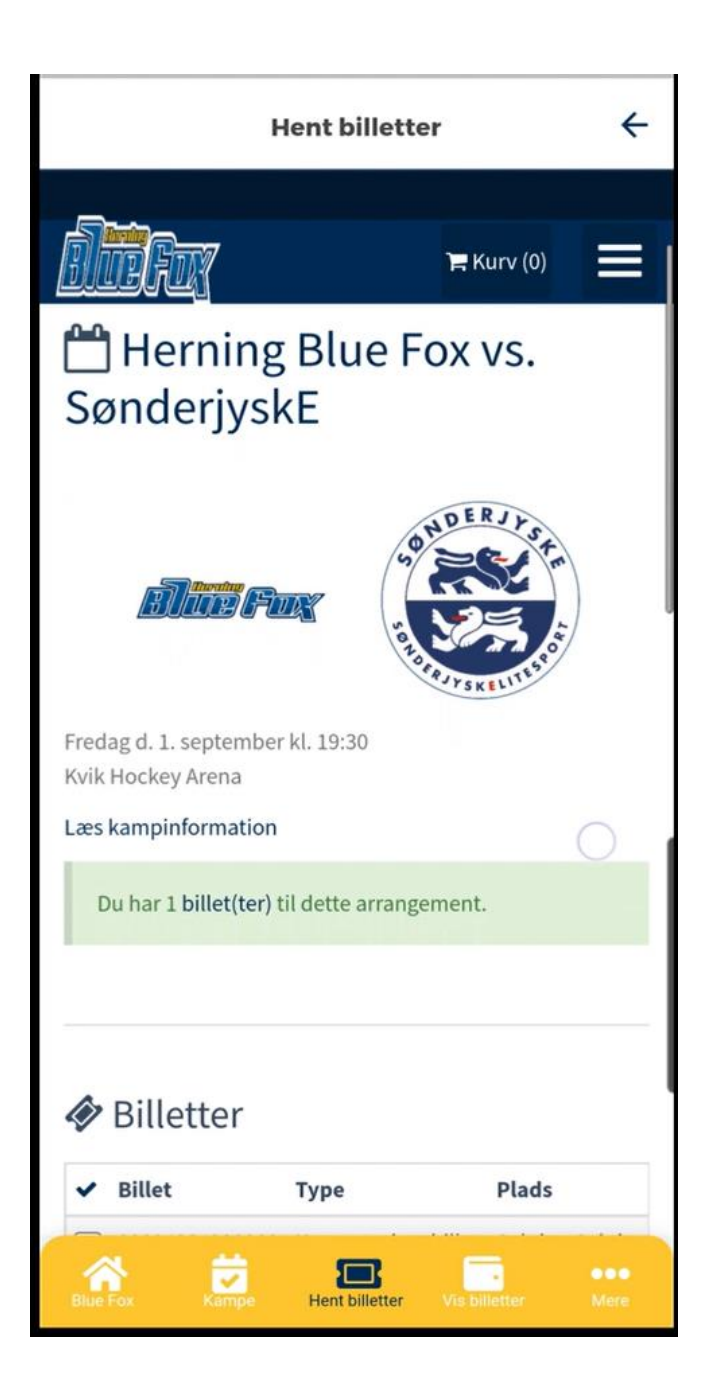

8. Så er reservationen omdannet til billet(ter)

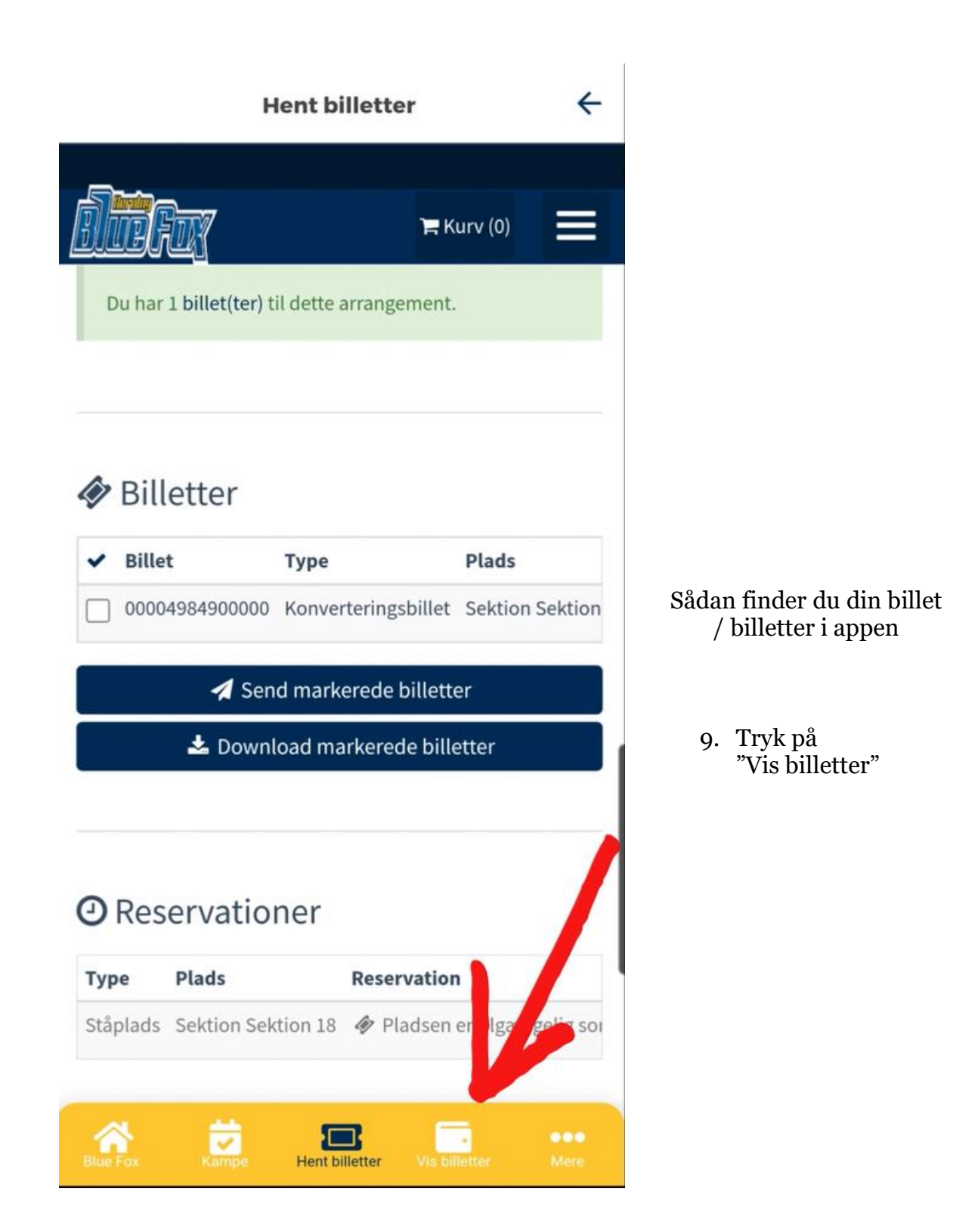

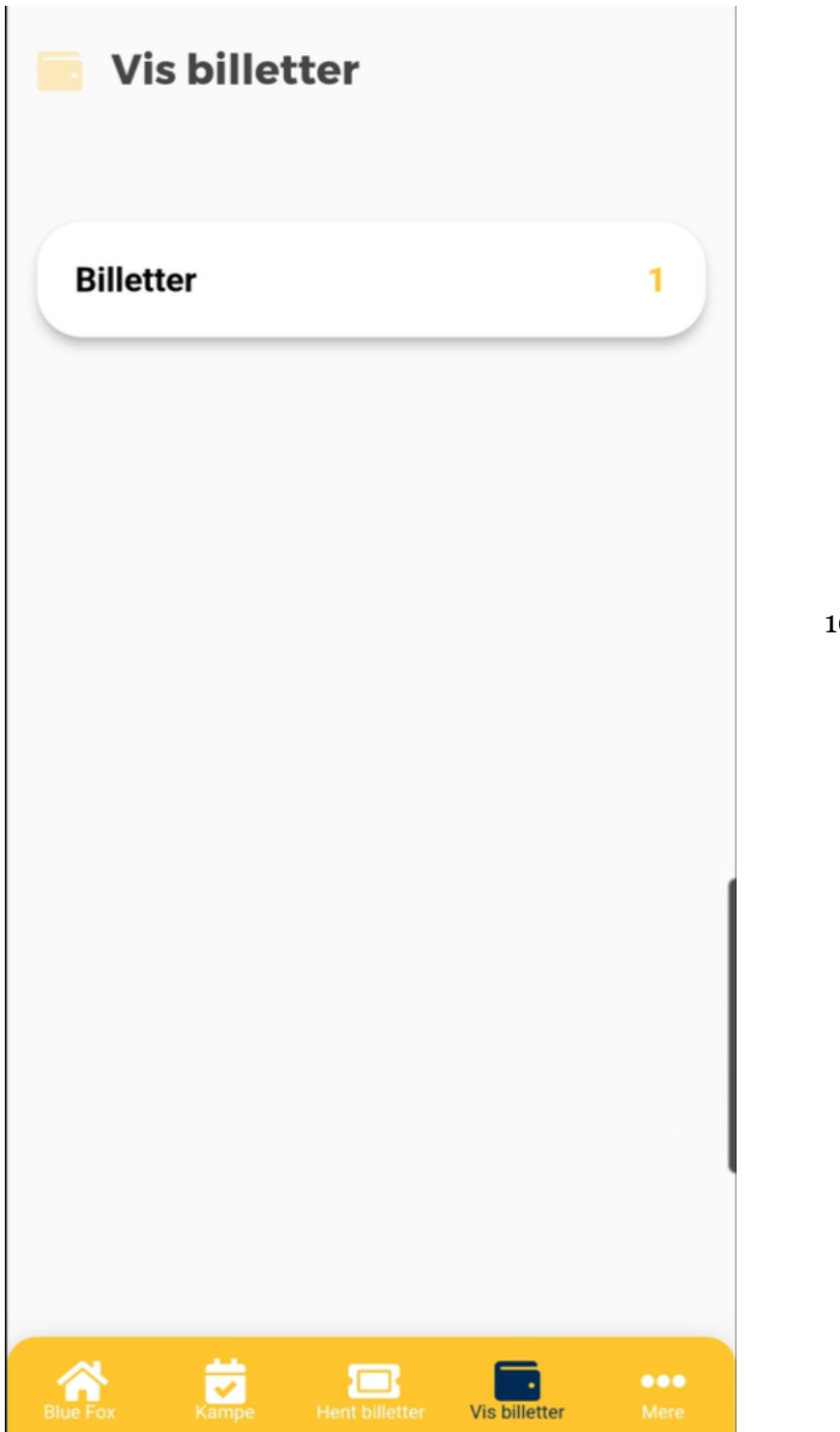

10. Tryk på "Billetter"

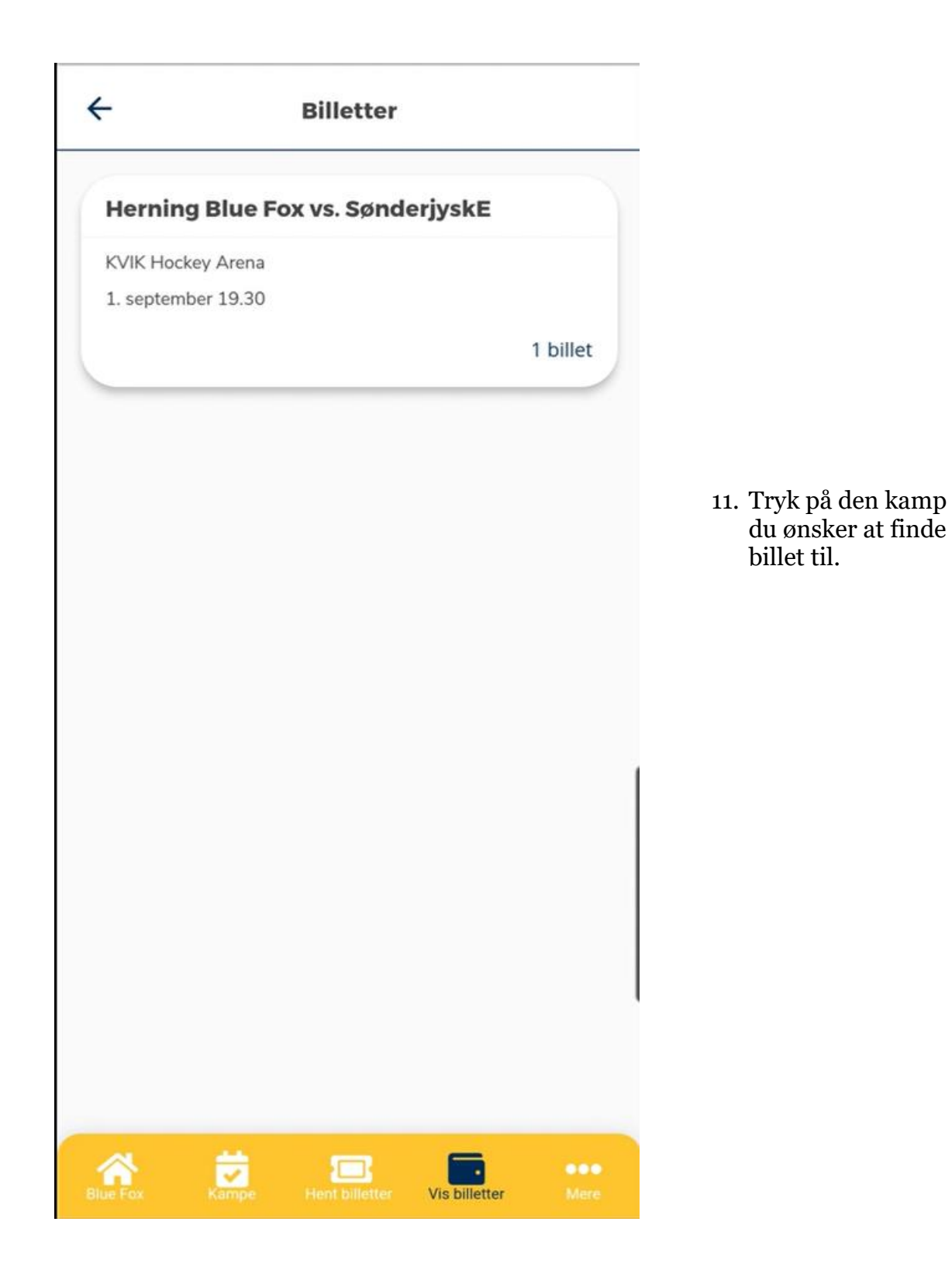

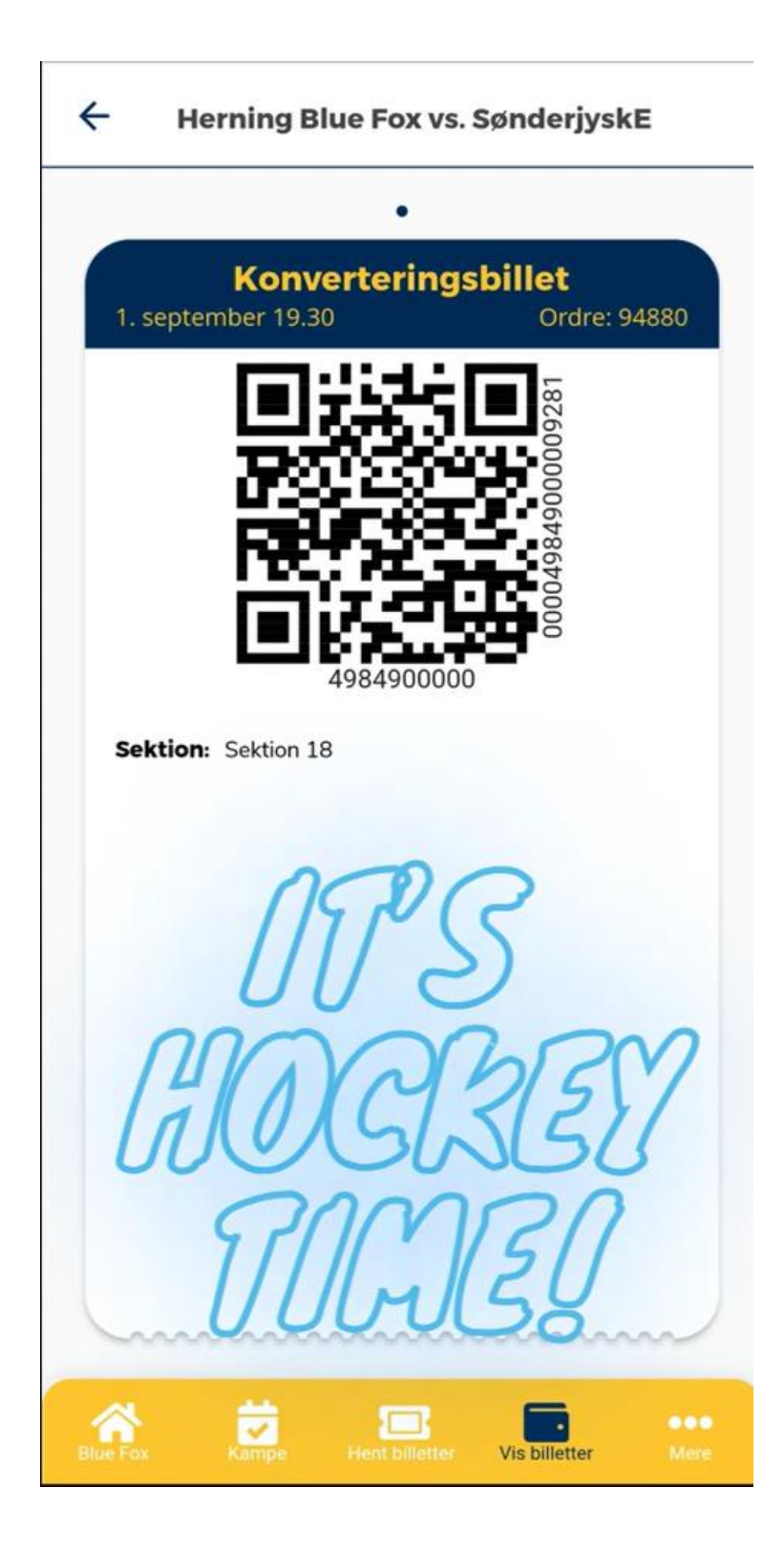

12. Her er din billet